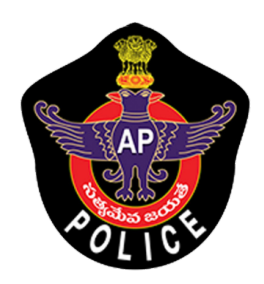

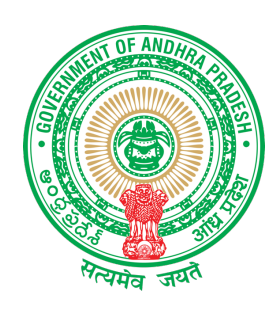

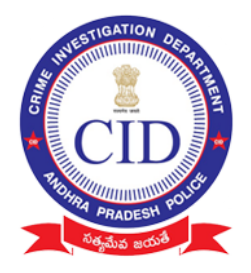

#### **IMPORTANT INSTRUCTIONS FOR VILLAGE VOLUNTEERS / MAHILA POLICE**

#### Mandatory Documents to be collected from agrigold depositors

- 1. Aadhaar Card xerox copy
- 2. Note aadhaar number on each and every document collected
- 3. Depositor name should be matched with aadhaar collected
- 4. Capture all original agrigold document images in to mobile application (one scheme per depositor)
- 5. Collect all physical documents that are only eligible between 0 to Rs 20,000

#### Instructions must follow while using mobile application

- 1. Please don't uninstall application until survey completed
- 2. Agrigold document captured each image should contain
  - Customer Number
  - Customer details
  - Amount details

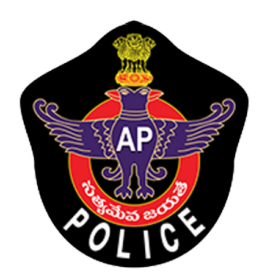

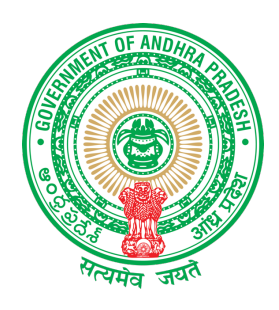

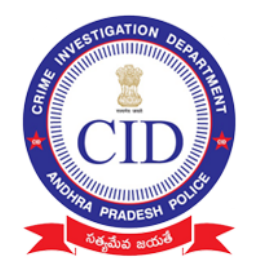

#### గ్రామ వాలంటీర్ / మహిళా పోలీసు లకు ముఖ్య సూచనలు

#### అగ్రిగోల్డ్ డిపాజిట్ దారుల వద్ద నుండి తప్పనిసరిగా సేకరించవలసిన డాక్యుమెంట్లు:

- 1. ఆధార్ కార్డు జిరాక్స్ ప్రతి.
- 2. సేకరించిన ప్రతి డాక్యుమెంటులో ఆధార్ సంఖ్యను నోట్ చేసుకోండి.
- 3. సేకరించిన ఆధార్ కార్డు లో ఉన్న పేరుతో డిపాజిటర్ పేరు సరిపోలాలి.
- అన్ని ఒరిజినల్ అగ్రిగోల్డ్ డాక్యుమెంట్ లను మొబైల్ అప్లికేషను లోకీ అప్ లోడ్ చేయండి.
- 0 నుండి 20,000 రూపాయల మధ్య అర్హత ఉన్న అన్ని డాక్యుమెంట్లను సేకరించండి.

#### మొబైల్ అప్లికేషను వినియోగంలో పాటించవలసిన సూచనలు

- 6. సర్వే పూర్తయ్యే వరకు అప్లికేషను ను అన్ఇన్స్టాల్ చేయవద్దు.
- మొబైల్ అప్లికేషన్ ద్వార సేకరించిన అగ్రిగోల్డ్ డాక్యుమెంట్ ఇమేజ్ లో ఈ వివరాలు ఖచ్చితంగా ఉండాలి:
  - a. కస్టమర్ సెంబర్
  - b. కస్టమర్ యొక్క వివరాలు
  - c. మొత్తం డబ్బుల వివరాలు

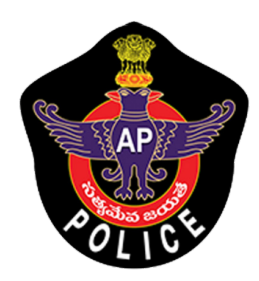

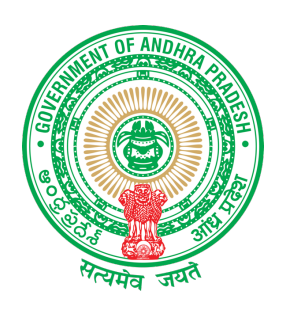

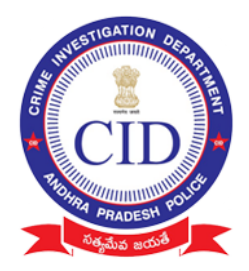

#### గ్రామ వాలెంటీరుల ప్రశ్నలు

- 1. మీరు అగ్రిగోల్డ్ ఖాతాదారులా?
- జ. అవును తరువాతి ప్రశ్న. కాదు - పక్క ఇంటికి పెళ్లవలెను.
- 2. గతంలో మీకు ప్రభుత్వం ద్వారా రూ. 10,000/- మరియు ఆ లోపు డబ్బులు అందినవా?
- జ. అవును పక్క ఇంటికి పెళ్లవలెను కాదు - తరువాతి ప్రశ్న.
- 3. మీరు రూ. 20,000/- లోపు అగ్రిగోల్డ్ డిపాజిట్ చేసినారా?
- జ. అవును తరువాతి ప్రశ్న. కాదు - పక్క ఇంటికి పెళ్లవలెను.
- 4. మీ వద్ద ఈ క్రింద చూపిన పత్రములు కలవా?
  - అగ్రిగోల్డ్ పే ఆర్డర్ స్లీప్
  - అగ్రిగోల్డ్ చెక్కు
  - > అగ్రిగోల్డ్ రశీదు
- జ. అవును వాటి ఒరిజినల్ పత్రములు తీసుకుని గ్రామ/వార్డు సచివాలయమునకు మీరు రండి. కాదు - పక్క ఇంటికి పెళ్లవలెను.
- 5. మీకు మీ పేరు మీద ఆధార్ కార్డు మరియు బ్యాంక్ పాస్ బుక్కు ఉన్నాదా?
- జ. అవును వాటి ఒరిజినల్ పత్రములు తీసుకుని గ్రామ/వార్డు సచివాలయమునకు మీరు రండి. కాదు - మీ పేరుమీద ఒక కొత్త బ్యాంక్ ఖాతా ఓపెస్ చేసి ఆ పాస్ బుక్కు ను గ్రామ/వార్డు సచివాలయమునకు మీరు తీసుకురండి.

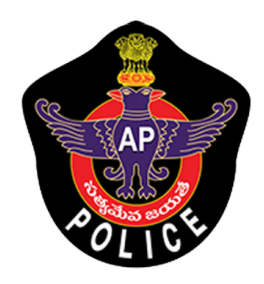

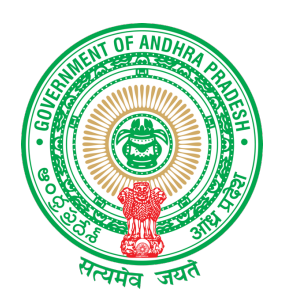

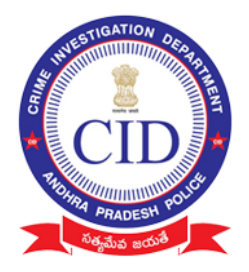

## MOBILE APPLICATION TRAINING DOCUMENTATION

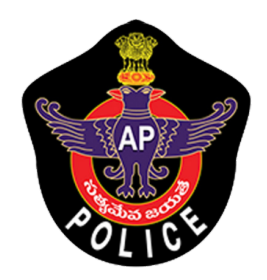

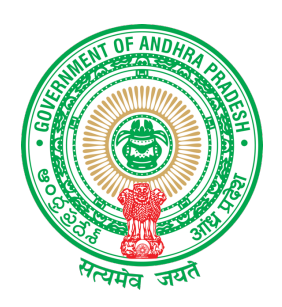

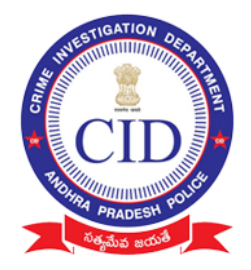

#### Download Mobile Application "Agrigold Data Verification" using the following link / link <u>http://www.agrigolddata.in/downloads</u> Download & Install Mobile application

## Installation :

## Open downloaded APK File

This APK file might contain unsafe content. Make sure you trust the sender before you open and install it.

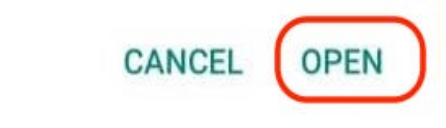

## Click On <u>"Setting</u>"

For your security, your phone is not allowed to install unknown apps from this source.

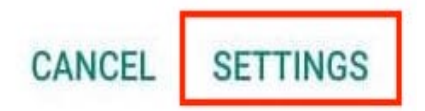

Enable option "Allow"

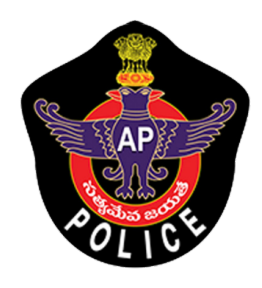

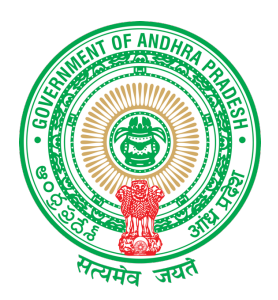

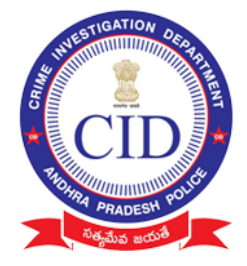

 $\leftarrow$ 

#### Install unknown apps

#### Allow from this source

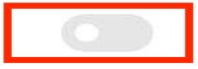

Your phone and personal data are more vulnerable to attack by unknown apps. By installing apps from this source, you agree that you are responsible for any damage to your phone or loss of data that may result from their use.

|                                                                                                    | warning                                                                                                    |
|----------------------------------------------------------------------------------------------------|----------------------------------------------------------------------------------------------------|
| <ul> <li>Allowing WhatsApp to inst<br/>sources might pose the foi</li> <li>Third party apps that are<br/>cause multiple problems<br/>stability.</li> <li>Some third party apps m<br/>that puts your personal of<br/>Give this app the following<br/>unknown apps?</li> </ul> | all apps from unknown<br>llowing risks:<br>en't verified might<br>and decrease system<br>ay contain malware<br>data at risk.<br>permission: Install |
| Accept (2)                                                                                                    | Cancel                                                                                                    |

 $\leftarrow$ 

#### Install unknown apps

#### Allow from this source

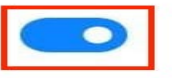

Your phone and personal data are more vulnerable to attack by unknown apps. By installing apps from this source, you agree that you are responsible for any damage to your phone or loss of data that may result from their use.

#### STEP :1

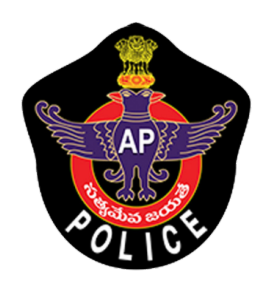

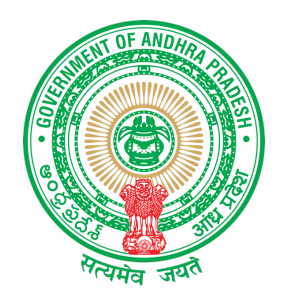

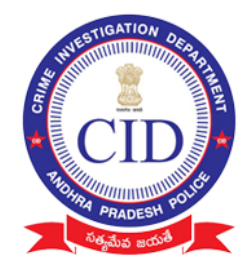

## Login Using Authorized Village Volunteer / Mahila Police Mobile Number

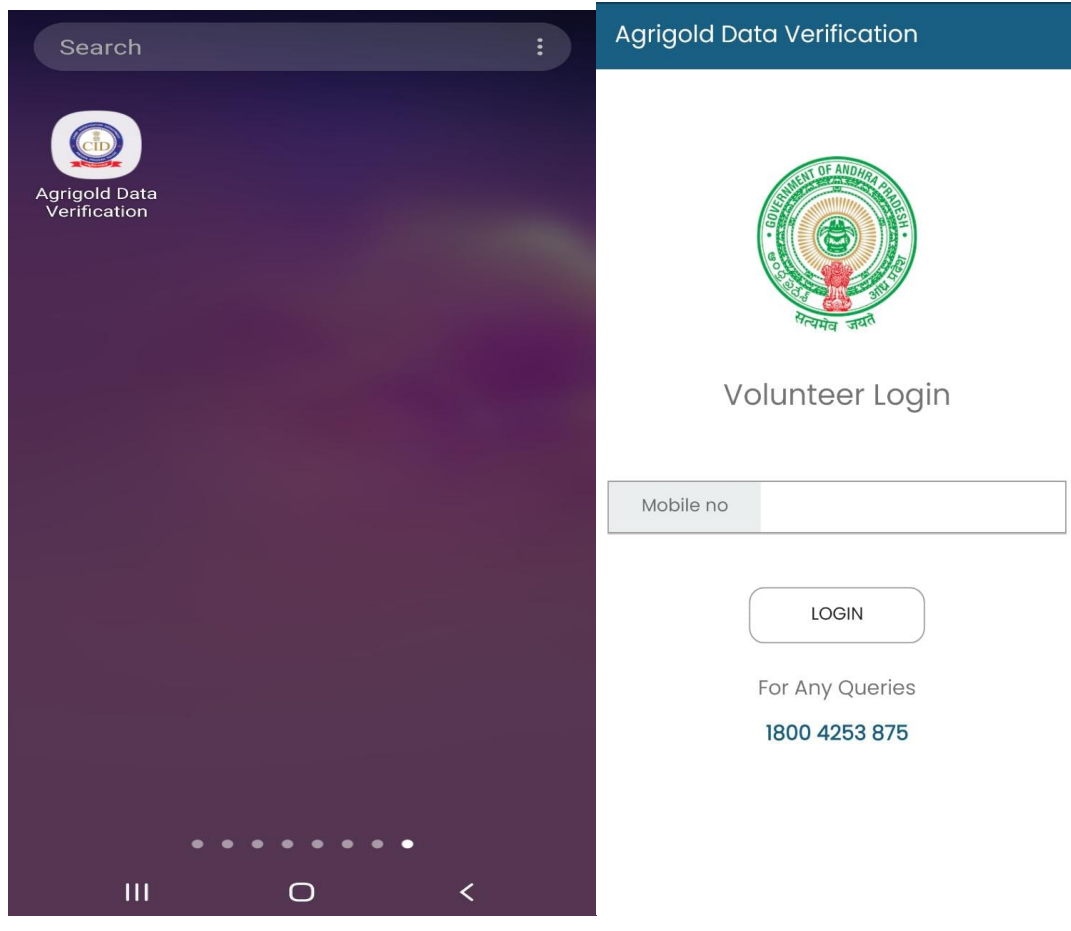

| AP                    | REAL STATE  | NUTESTIGATION DESCRIPTION<br>SUPERIOR STORES |
|-----------------------|-------------|----------------------------------------------|
| Agrigold Data Verific | ation       |                                              |
| Volunteer I           | Details     |                                              |
| Volunteer name        |             |                                              |
| Volunteer Email       |             |                                              |
| District              | ,           |                                              |
| Mandal                |             |                                              |
| SUBMI<br>Back to Lo   | τ<br>gin ?? |                                              |

- Mobile number Linked Village volunteer / Mahila Police name will be displayed.
- If your number is not registered or if your number is changed please reach Support /Control room

Enter Volunteer Email Details (Optional ) Select Your District and Mandal and Submit

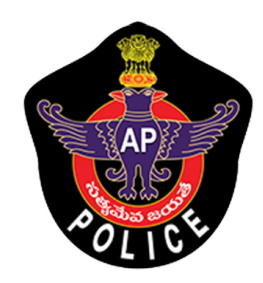

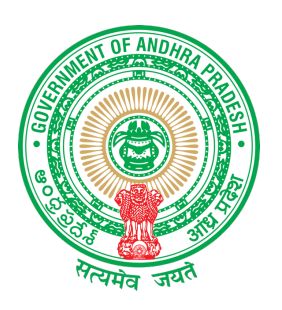

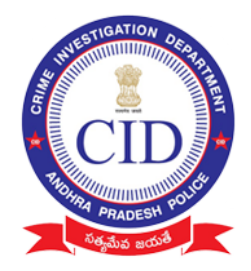

## Grant Permission to application :

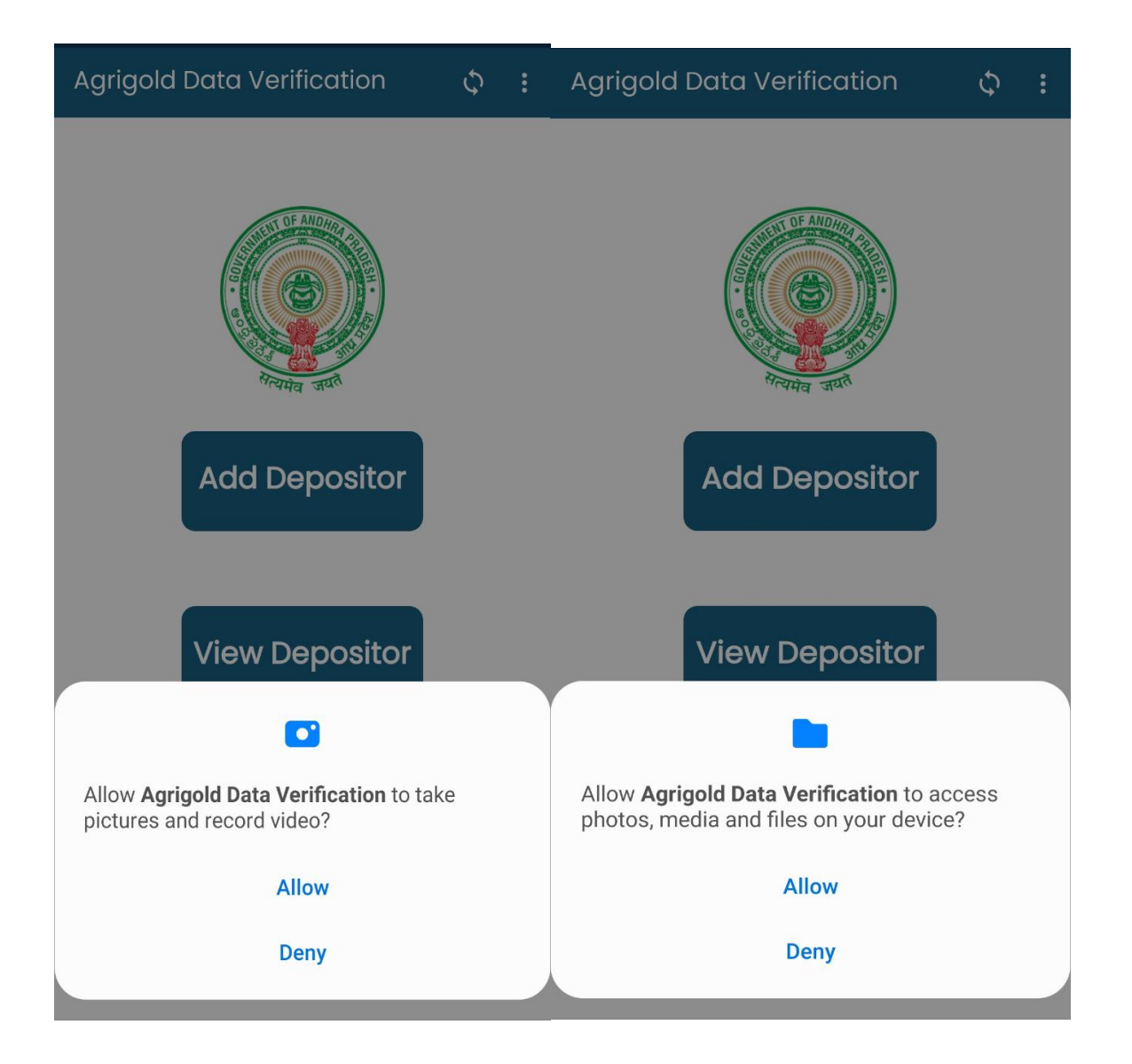

## **Click Allow** and proceed

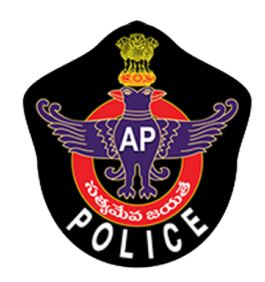

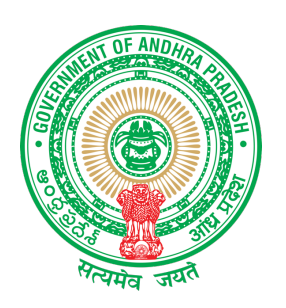

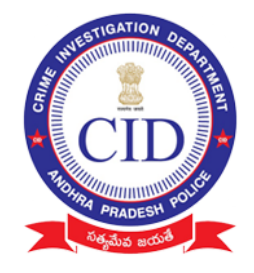

STEP 2:

Select "ADD Depositor" to Add All eligible Agrigold depositor details along with documented proofs.

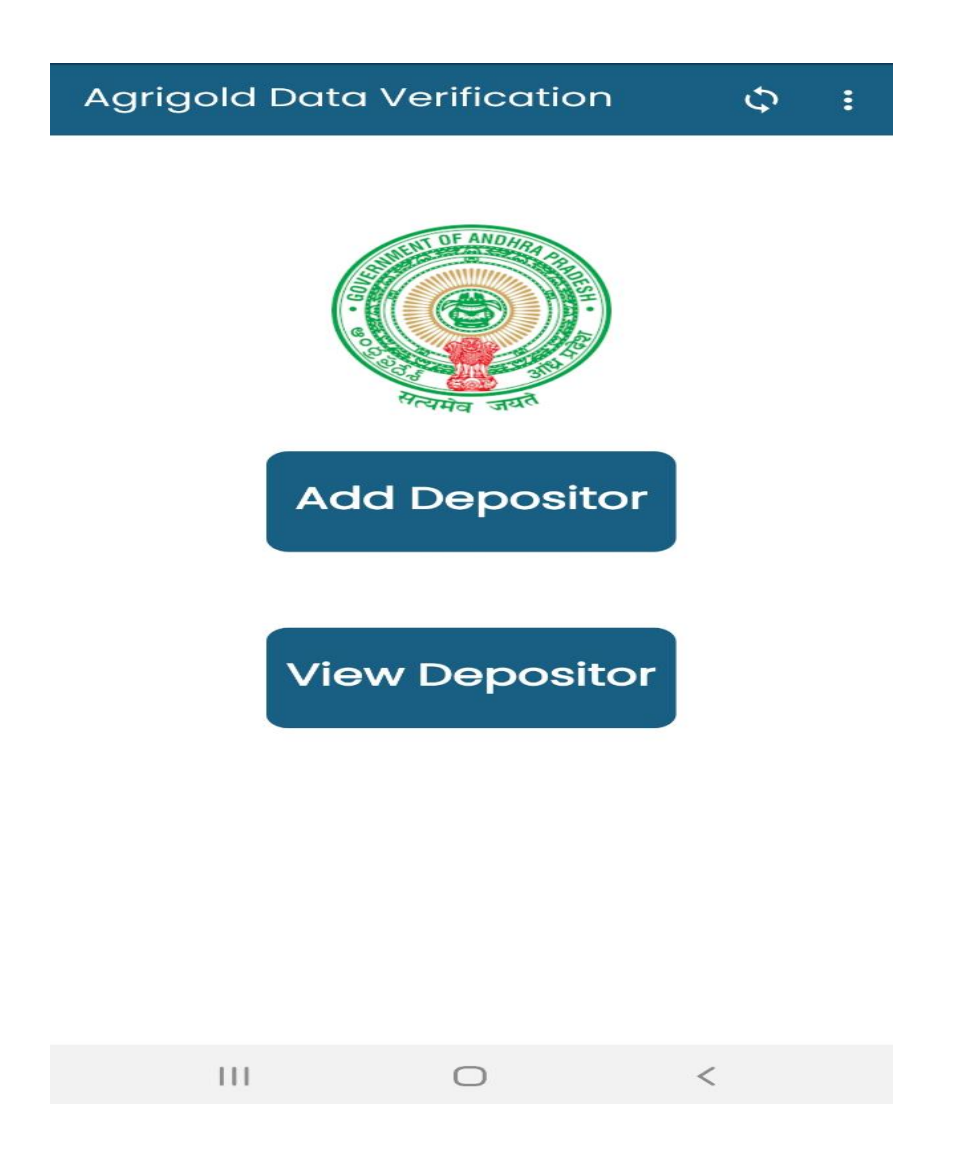

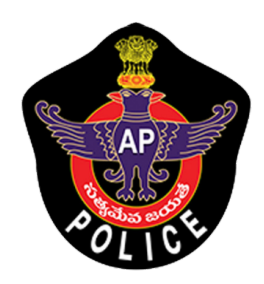

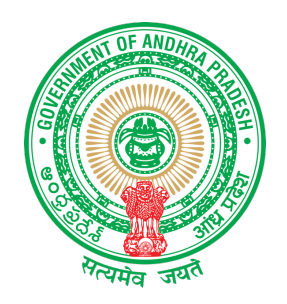

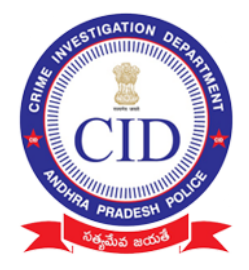

## STEP 3:

## Fill all depositor details and click 'NEXT"

🔶 అగ్రిగోల్డ్ బాధితుల వివరాలు

(All Fields are Mandatory)

Aadhaar card no

Re enter Aadhaar card no

Fullname

S/O or W/O or D/O

Mobile no

Address

Address (H-No, Street name, Village)

SUBMIT

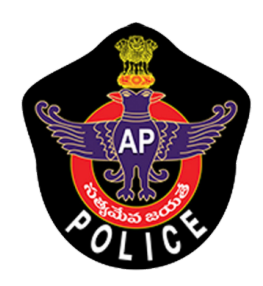

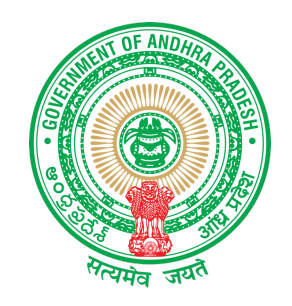

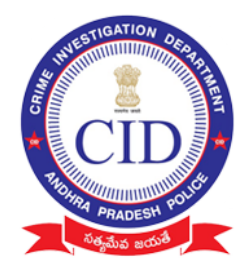

| 🔶 అగ్రిగోల్డ్ బాధితుల వివరాలు                                                                                                    | ← Agrigold Data Verification                                                           |
|----------------------------------------------------------------------------------------------------|----------------------------------------------------------------------------------------|
| (All Fields are Mandatory)                                                                                                    | ••••••                                                                                 |
| (123456654321                                                                                                    |                                                                                        |
| SEKHAR                                                                                                    | NAME       FATHER NAME                                                                 |
| Agrigold Data Verification<br>దయచేసి వివరాలను మళ్ళీ సరిచూసుకొని ,<br>యెస్ పై క్లిక్ చేయండి (మరల డేటా మార్చటం<br>కుదరదు)<br>NO YES | Agrigold Data Verification<br>Ac Customer Registration Successfully<br>Completed<br>CK |
| SRIKAKULAM                                                                                                    | Gudivada                                                                               |
| Amadalavalasa                                                                                                    | SUBMIT                                                                                 |

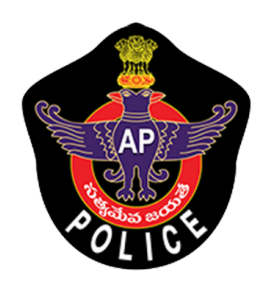

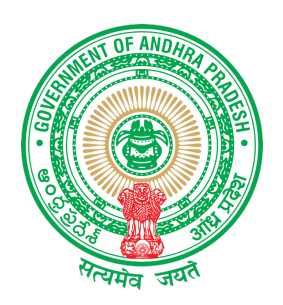

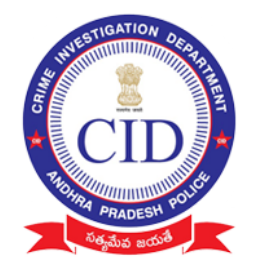

## **STEP 4:**

## Enter complete personal bank details of depositor

**Note:** Depositor name on document and bank holder details should match

| అగ్రిగోల్డ్ బాధితుల బ్యాంక్ వివరాలు |                    |  |  |  |
|-------------------------------------|--------------------|--|--|--|
| Personal details                    |                    |  |  |  |
| Fullname                            |                    |  |  |  |
| Aadhaar Numb                        | ber                |  |  |  |
| Mandal name                         |                    |  |  |  |
| District name                       |                    |  |  |  |
|                                     |                    |  |  |  |
| Please                              | Enter Bank Details |  |  |  |
| Bank Account<br>No                  |                    |  |  |  |
| Branch name                         |                    |  |  |  |
| Bank name                           |                    |  |  |  |
| IFSC Code                           |                    |  |  |  |
| Occupation                          | Select 🗸           |  |  |  |
| Working Sector                      | Select 🗸           |  |  |  |
| Monthly salary                      |                    |  |  |  |
|                                     | NEXT               |  |  |  |

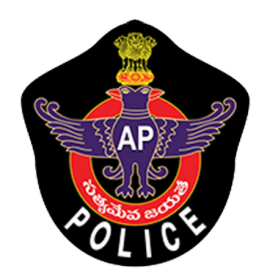

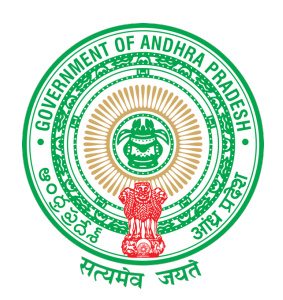

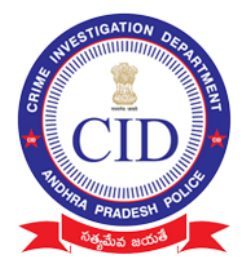

| 🔶 అగ్రిగోల్డ్ :                            | బాధితుల బ్యాంక్ వివరాలు                                        |  |  |  |
|--------------------------------------------|----------------------------------------------------------------|--|--|--|
| Personal details                           |                                                                |  |  |  |
| Fullname                                   | SEKHAR                                                         |  |  |  |
| Aadhaar Numl                               | per 123456654321                                               |  |  |  |
| Mandal name                                | Amadalavalasa                                                  |  |  |  |
| District name                              | SRIKAKULAM                                                     |  |  |  |
| దయచేసి వివ<br>యెస్ పై క్లిక్ చే<br>కుదరదు) | రాలను మళ్ళీ సరిచూసుకొని ,<br>రయండి (మరల డేటా మార్చటం<br>NO YES |  |  |  |
| Pan Card No                                | SJDNE12355                                                     |  |  |  |
| Occupation                                 | Self Employee                                                  |  |  |  |
| Working Sector                             | Government 🗸                                                   |  |  |  |
| Monthly salary                             | 20000                                                          |  |  |  |
|                                            | NEXT                                                           |  |  |  |

Cross Verify depositor details before Click "NEXT"

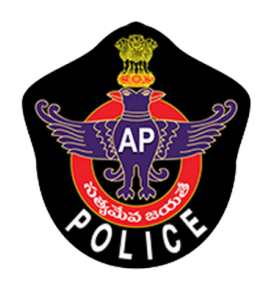

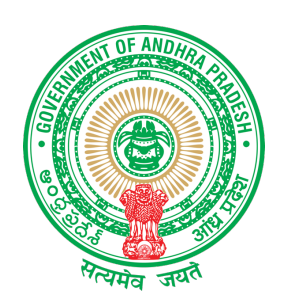

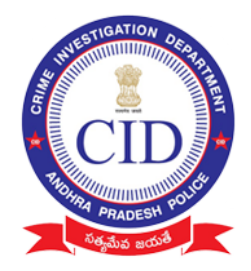

#### STEP 5: Click on 'ADD SCHEME' to Add Depositor Schemes

#### Note:

- Need to collect all scheme details of each depositor (Irrespective of eligibility amount)
- Physical documents must be collected only for eligible amount between (Rs 0 Rs 20,000)
- All documents should be submitted to incharge officers

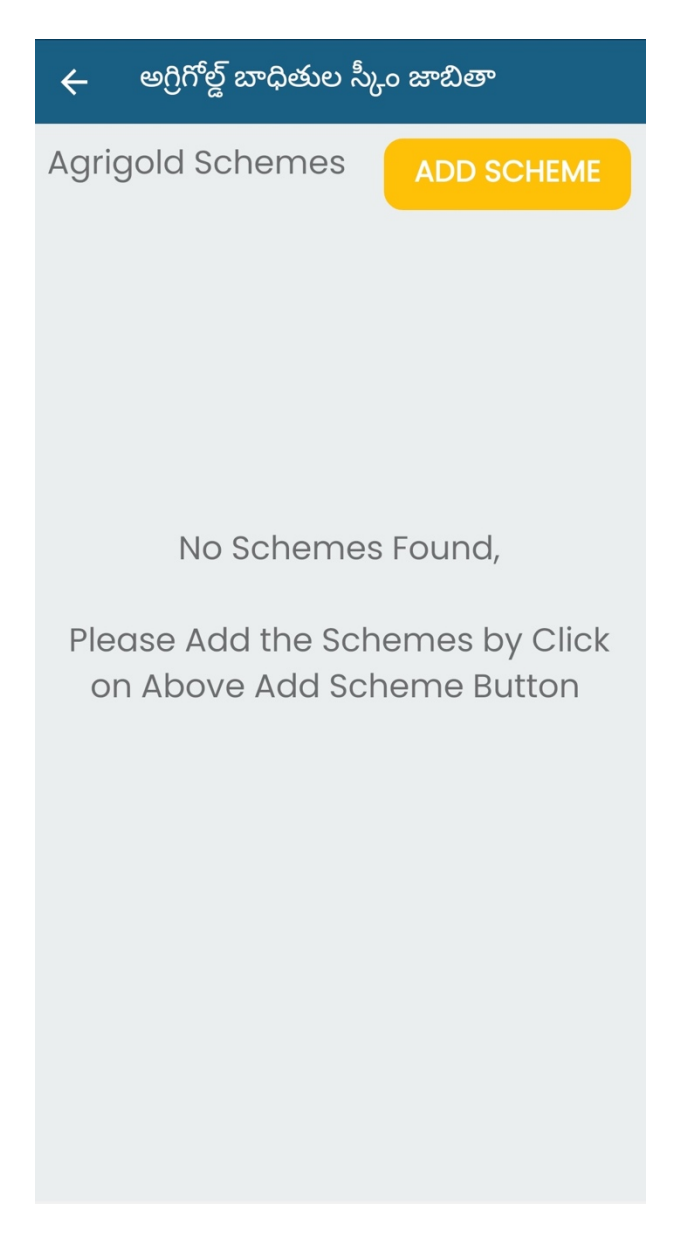

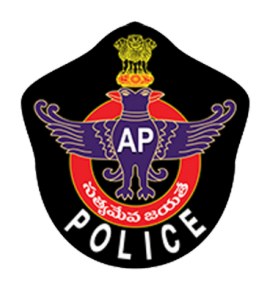

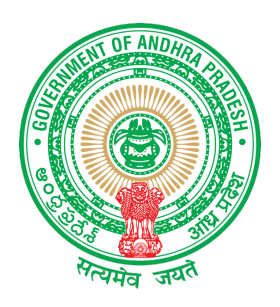

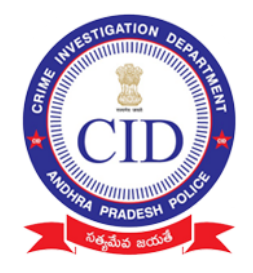

## STEP 6:

- Enter details of each Project/scheme name of agrigold with Name and Customer id
- Enter value in "Paid amount" with the value of amount available as per only reference document submitted

| 🔶 මეීර්වූ          | బాధితుల స్కీం వివరాలు              |    |
|--------------------|------------------------------------|----|
| స్కీం వివరాలు న    | నమోదు చేయండి                       |    |
| Customer ID        |                                    |    |
| Project name       |                                    |    |
| Paid Amount        |                                    |    |
| వారి దగ్గర రశీదులు | వున్నాయా?                          |    |
| Yes                | ◯ No                               |    |
| వారు ఏ రకమైన రశీ   | రిదులు కలిగి ఉన్నారు?              |    |
| Select             | - •                                | •) |
| రసీదులను ఇక్కడ ఆ   | అప్లోడ్ చేయండి భా <b>టో తీయండి</b> |    |
| (                  | SUBMIT                             |    |

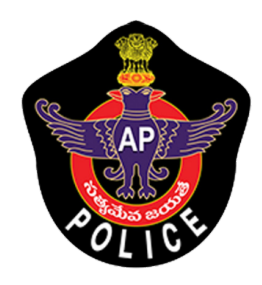

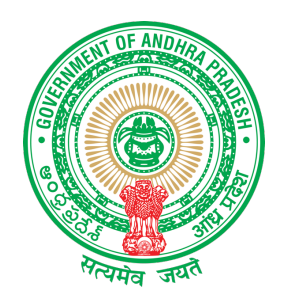

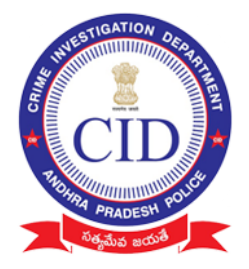

# Select Type of DOCUMENT and take picture of submitted proof clearly (Capture all images related to SCHEME)

<u>Note:</u> Try to take less then 6 images (to avoid slow upload of data)

| ← Agrigold Data Verification      | ← Agrigold Data Verification                                                                                                    |
|-----------------------------------|----------------------------------------------------------------------------------------------------|
| Scheme details                    | Scheme details                                                                                                    |
| Customer ID                       | Customer ID 1234567                                                                                                    |
| Project name                      | Project name scheme Project                                                                                                    |
| Paid Amount                       | Bond Amount 12389                                                                                                    |
|                                   | Paid Amount 12348                                                                                                    |
| Do You Have Receipts?             | Do You Have Receipts?                                                                                                    |
| Select                            | ● Yes O No                                                                                                    |
| Daily Voucher                     | What type of Receipts they have?                                                                                                    |
| Monthly Voucher                   | Cheques                                                                                                    |
| Yearly Voucher                    | Upload Receipts Here                                                                                                    |
| Bond                              | and the second second se |
| Cancellation / Settlement Voucher |                                                                                                    |
| Payment Advice / Pay Order        |                                                                                                    |
| CR Slips                          |                                                                                                    |
| Cheques                           | SUBMIT                                                                                                    |
| Choques                           |                                                                                                    |

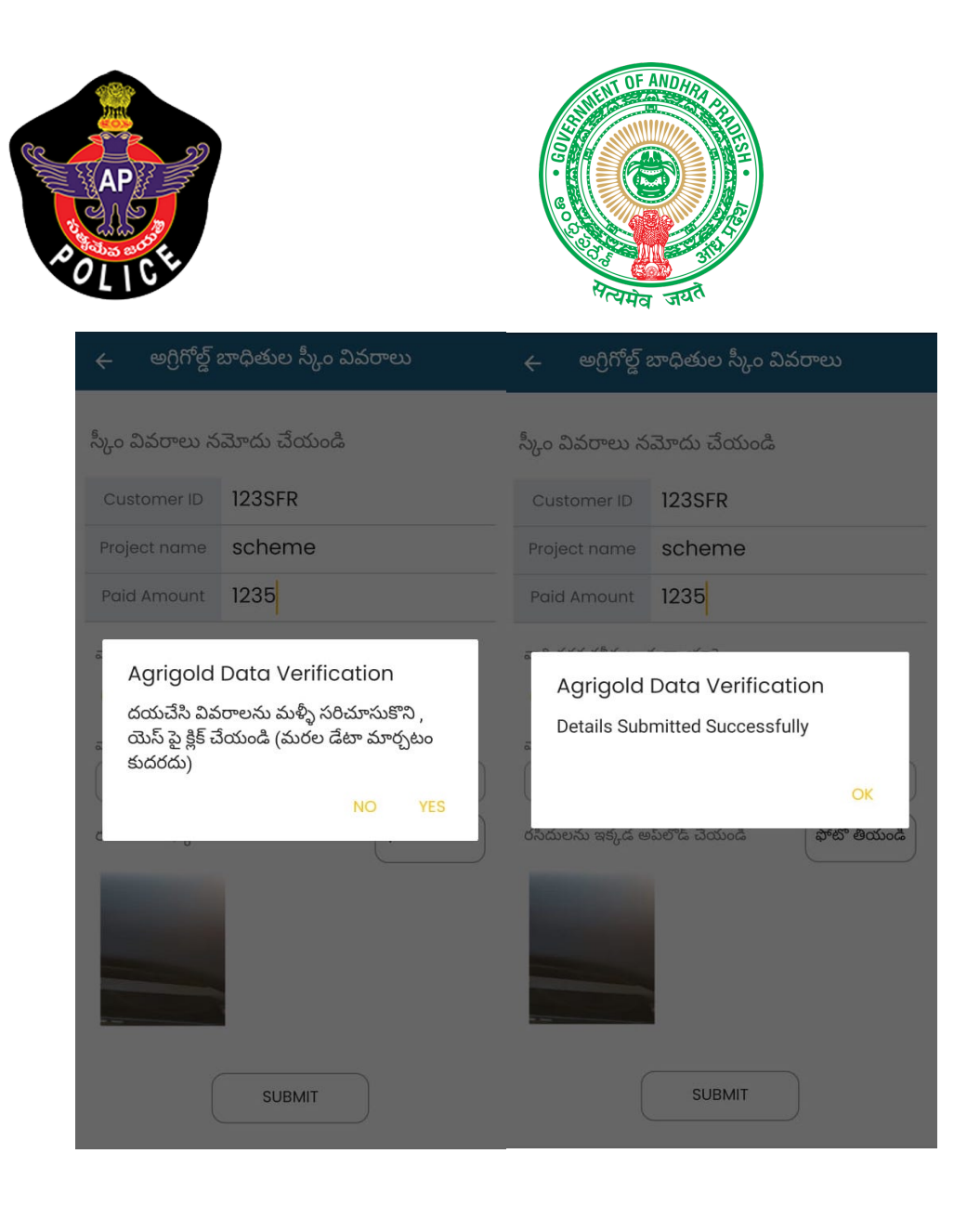

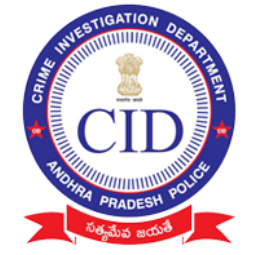

<u>Note</u> : Please enter exact amount in **PAID AMOUNT** field with the value of amount available as per only reference document submitted.

If value mismatched or submitted invalid proof ,Verification Officer will not consider the submission.

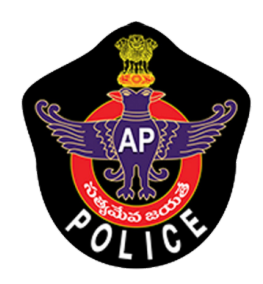

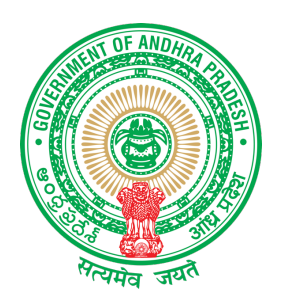

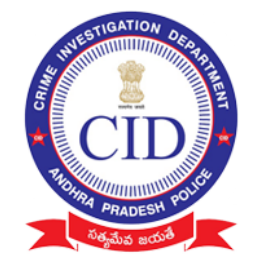

## **STEP 7:**

Please cross verify all images before SUBMIT ( changes / addition can't be accepted) and then click "FINISH" for final submission.

| 🗲 అగ్రిగోల్డ్ బాధితుల స్కీం జాబితా |  |
|------------------------------------|--|
| Agrigold Schemes                   |  |
| Project name                       |  |
| Customer ID                        |  |
| Paid Amount                        |  |
|                                    |  |
|                                    |  |
|                                    |  |
|                                    |  |
|                                    |  |
|                                    |  |
|                                    |  |
|                                    |  |
|                                    |  |

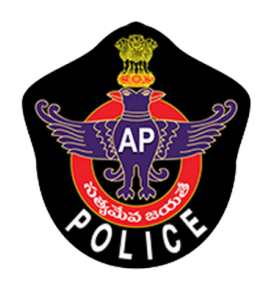

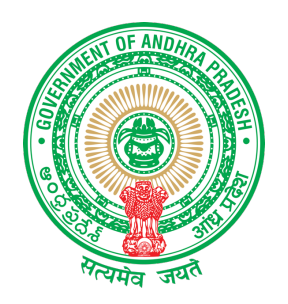

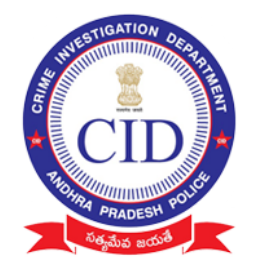

## Select "View Depositor " to view already added depositor details using his registered Aadhar Number

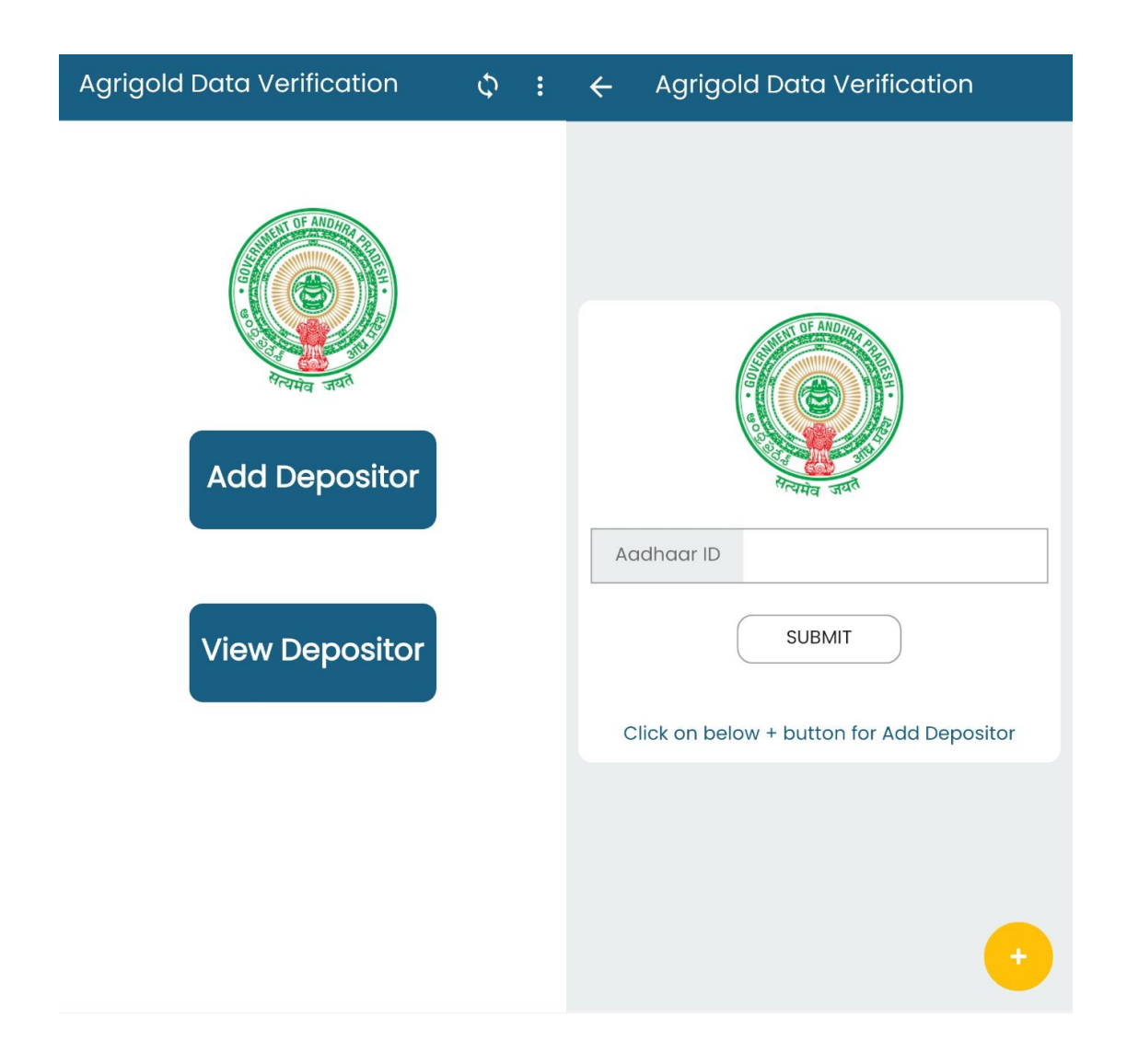

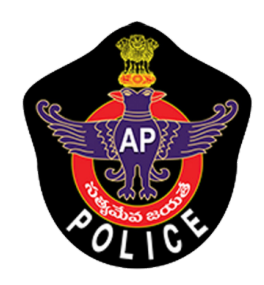

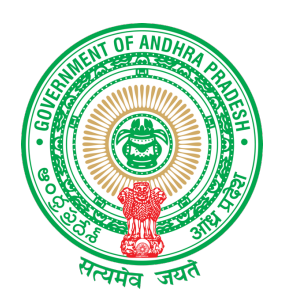

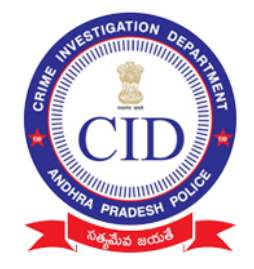

STEP 8:

## Click Sync Button after every Depositors data collected

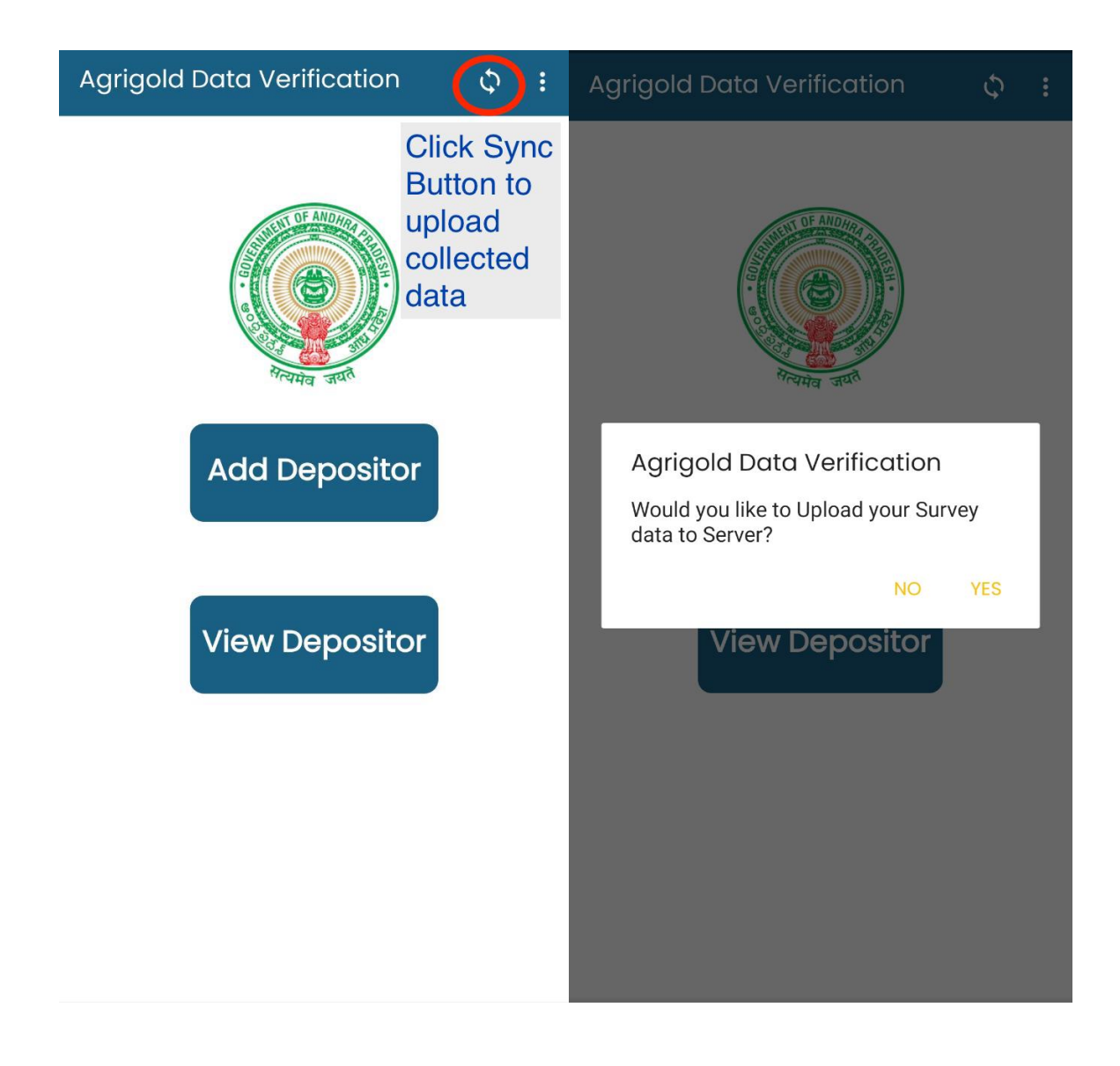

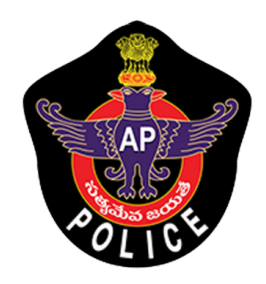

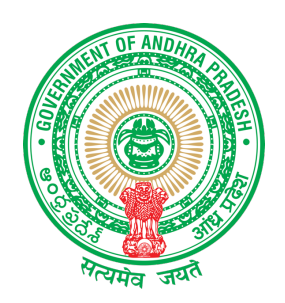

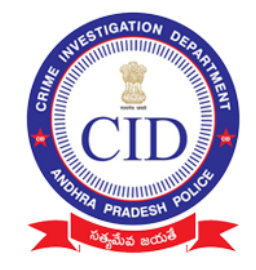

### Click Sync Button and verify all data is synced And below is displayed

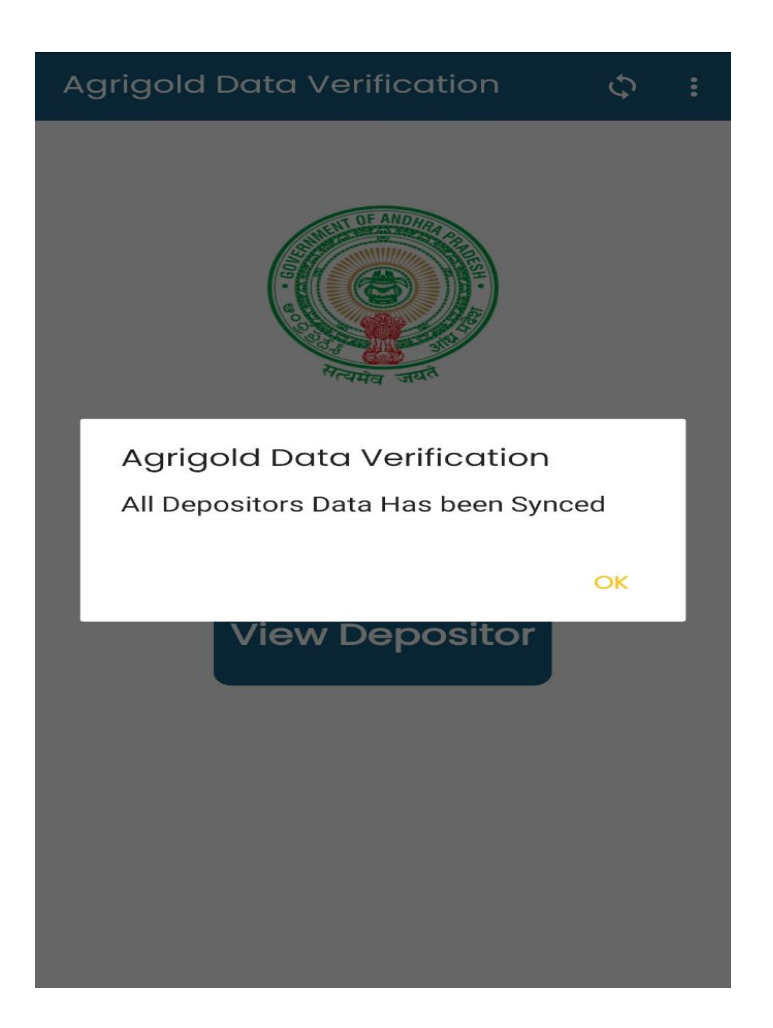

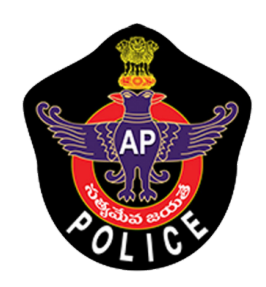

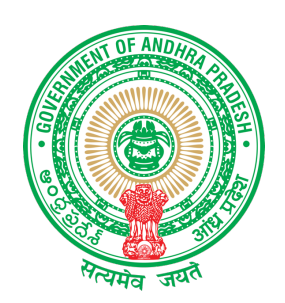

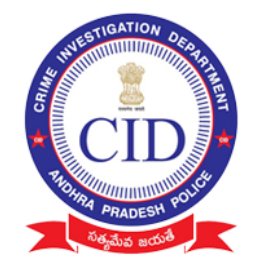

STEP 9:

## Verify all surveyed data is uploaded or still pending to upload in following screen

| Agrigold Data Verifi      | ← Agrigold Data Verification                                                                                               |
|---------------------------|----------------------------------------------------------------------------------------------------|
| Help<br>Support<br>Logout | Aadhaar card<br>Depositor name<br>Depositor Details<br>Depositor Schemes<br>Schemes does n't taken<br>from Depositor       |
| Add Depositor             | Aadhaar card<br>Depositor name<br>Depositor Details Transferred Successfully<br>Depositor Schemes Transferred Successfully |
| view Depositor            |                                                                                                    |

If you find any message in **RED** please follow the instruction

- Scheme doesn't taken from depositor: Repeat from STEP 5
- Data not synced : Repeat STEP 8

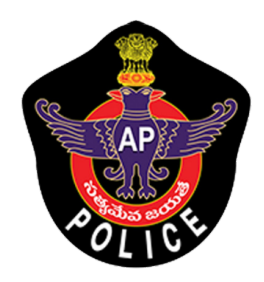

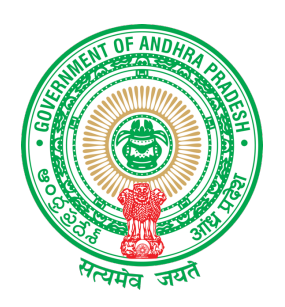

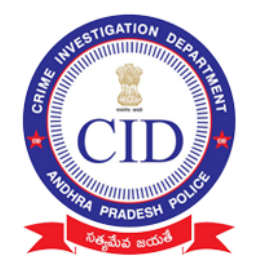

#### SUPPORT :

For any help reach **Support** screen and dial number available to under respective districts

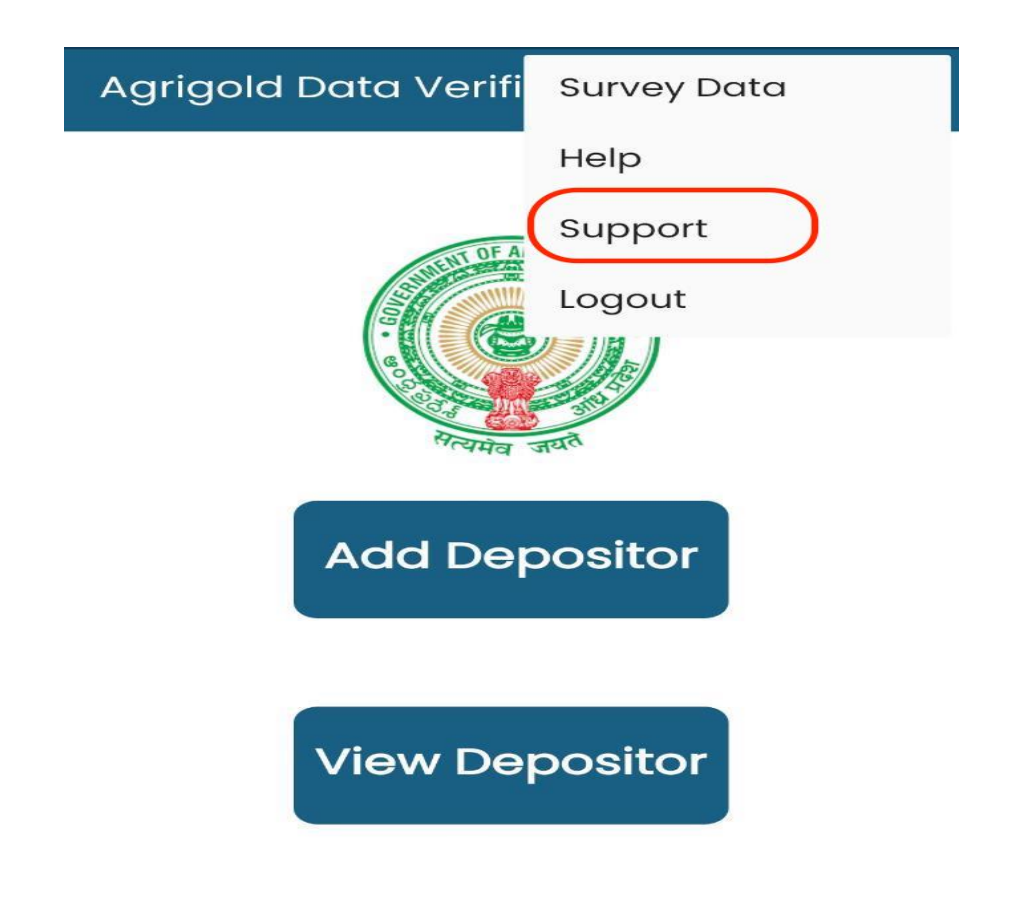

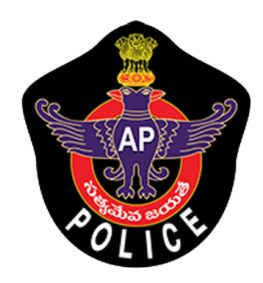

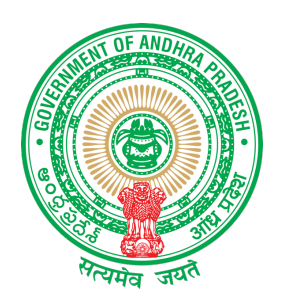

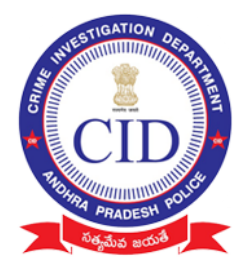

#### AGRIGOLD SAMPLE DOCUMENTS

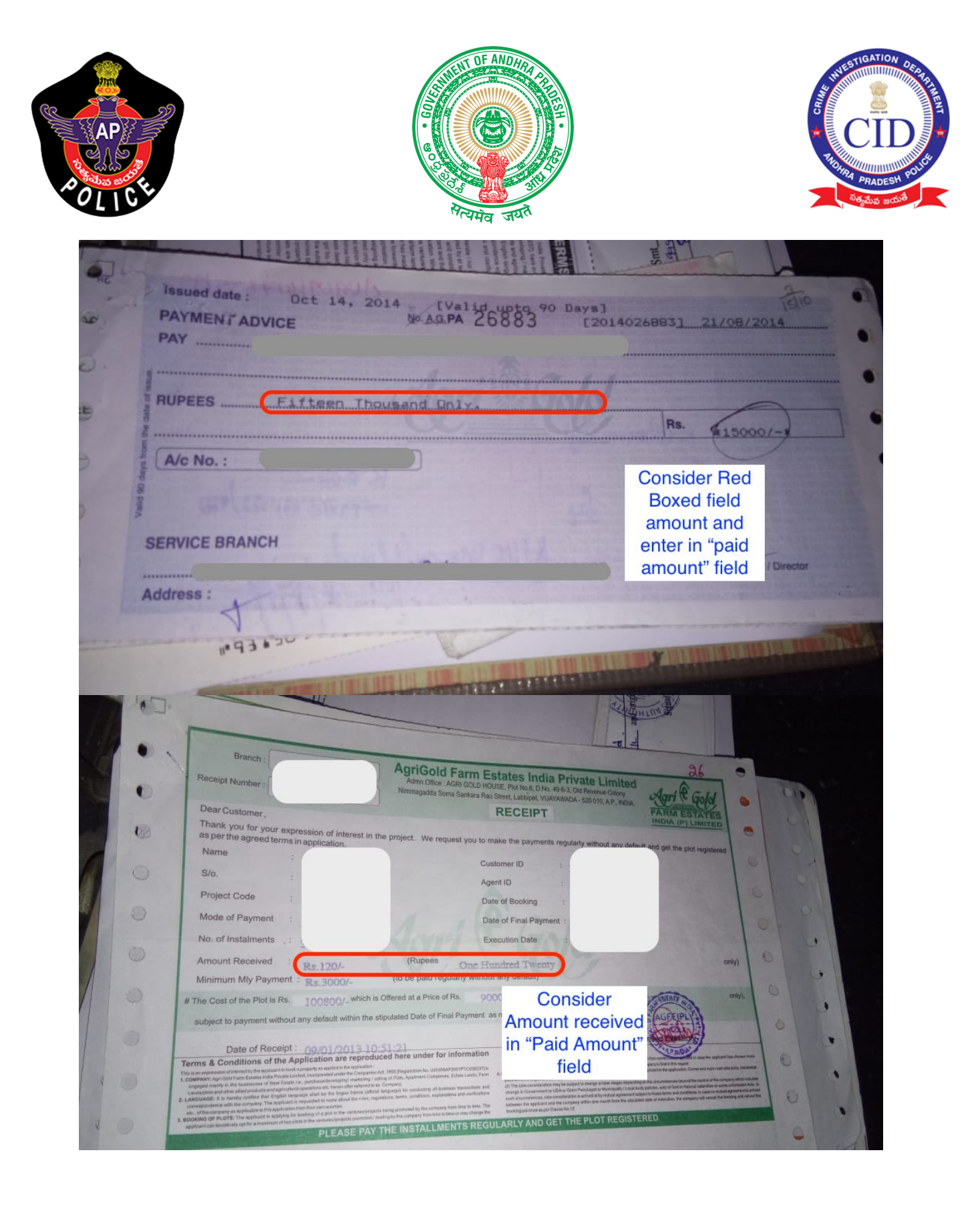

| AP    |                                                                                                    |                                                                                                    |                                                                                                    |                                                                                                    |                                        |
|-------|----------------------------------------------------------------------------------------------------|----------------------------------------------------------------------------------------------------|----------------------------------------------------------------------------------------------------|----------------------------------------------------------------------------------------------------|----------------------------------------|
| OLICE | 7                                                                                                    | ात्र के स्वास<br>सत्यस                                                                                                    | व जयते                                                                                                    |                                                                                                    | ి PRADESH<br>సత్యమేవ జయ                |
|       | +                                                                                                    |                                                                                                    | Column (<br>COLUMN )<br>COLUMN (<br>COLUMN )<br>COLUMN )<br>COLUMN (<br>COLUMN )<br>COLUMN )<br>COLUMN (<br>COLUMN )<br>COLUMN )<br>COLUMN (<br>COLUMN )<br>COLUMN )<br>COLUMN (<br>COLUMN )<br>COLUMN )<br>COLUMN )<br>COLUMN (<br>COLUMN )<br>COLUMN )<br>COLUMN )<br>COLUMN )<br>COLUMN )<br>COLUMN )<br>COLUMN )<br>COLUMN )<br>COLUMN )<br>COLUMN )<br>COLUMN )<br>COLUMN )<br>COL                                                                                     | J S HA                                                                                                    | 2                                      |
|       | TEELI SID ANONRA Ban                                                                                                    | 134-Ring Road Branch: Vijayawada<br>IFS CODE : ANDB 000 0134                                                                                                    | 00 010 केवल 3 महीने के<br>- 520 010                                                                                                    | Tert BLE / VALID FOR & MONTHE GNLY                                                                                                    | 921                                    |
|       |                                                                                                    |                                                                                                    |                                                                                                    | या धारक को OR BEARER                                                                                                    | 1/1                                    |
|       | Only *                                                                                                    | h Nine Thousand One                                                                                                    | Hundred Sixty-Two                                                                                                    |                                                                                                    |                                        |
|       | IT. H.                                                                                                    |                                                                                                    | अदा करें र                                                                                                    | *109162.00*                                                                                                    | 10                                     |
|       | <u>. No.   C</u>                                                                                                    | 1                                                                                                    | For Agri Go                                                                                                    | Enter Cheque value                                                                                                    |                                        |
|       |                                                                                                    | AB/CA/CTS/2013/BP                                                                                                    |                                                                                                    | in "Paid Amount"                                                                                                    |                                        |
| t     | ble at Par at all branches"                                                                                                    | RRD                                                                                                    |                                                                                                    | Please sign above                                                                                                    |                                        |
| 1001  |                                                                                                    |                                                                                                    | 96                                                                                                    |                                                                                                    | - ind                                  |
|       | II.e. I                                                                                                    |                                                                                                    |                                                                                                    |                                                                                                    | 10/11-                                 |
| Clike |                                                                                                    | PROFESSION AND ADDRESS OF                                                                                                    | 11min                                                                                                    |                                                                                                    | ······································ |
| 2016  | Accessed with manase farm stand starts at<br>statistication starts and starts at<br>statistication starts and starts at<br>statistication starts at starts and starts at<br>statistication starts at starts at<br>statistication starts at starts at<br>statistication starts at starts at<br>statistication starts at starts at<br>statistication starts at starts at<br>statistication starts at starts at<br>statistication starts at starts at<br>statistication starts at starts at<br>statistication starts at starts at<br>statistication starts at starts at<br>statistication starts at starts at<br>starts at starts at starts at starts at<br>starts at starts at starts at starts at starts at<br>starts at starts at starts at starts at starts at<br>starts at starts at starts at starts at starts at starts at<br>starts at starts at starts at starts at starts at starts at starts at<br>starts at starts at s | Market in the second of the second of t | Too me<br>Too me<br>Dool in the<br>Dool on the<br>ECO SAMDERS FROME<br>Cost of the Piol /s<br>Cost of the Piol /s<br>Res. 59000<br>Offer Price<br>Payment Mode<br>Amount Recover<br>Res. 1000 ar                                                                                                    | 37<br>Execution Data<br>24/32/2013<br>Per 200 Sqrt<br>per 4 Sqrt<br>S part Dayment                                                                                                    |                                        |
| 2012  | Active of the second second se                                                             |                                                                                                    | tron me<br>pointine<br>from me<br>pointine<br>from me<br>from me<br>from | AT A Saft.<br>S Dart Dayment<br>S Dart Dayment<br>S                                                                                                    | enter<br>eceived<br>mount"             |
| 2012  | Active of the Nominee :                                                                                                    | Age Relation                                                                                                    | Inon my<br>point internet interne                                                                                                    | are under the set of the set of t                                                                                                    | enter<br>eceived<br>mount"             |
| 2012  | Received with thanks the fam land of the Address :                                                                                                    | Age Relation                                                                                                    | rom no<br>pointine<br>from no<br>pointine<br>from no                                              | ar<br>brances<br>brances | enter<br>eceived<br>mount"             |

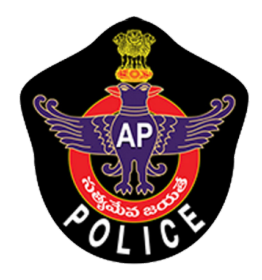

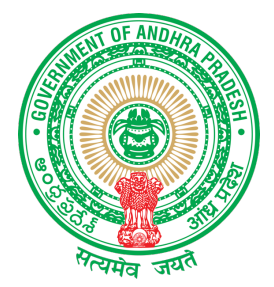

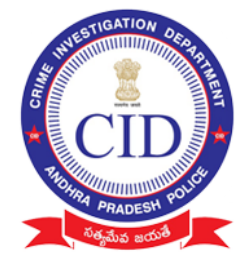

| rom: To                                                                                                    | P. 1 M                                                                                                    |                                                                                                    |
|----------------------------------------------------------------------------------------------------|----------------------------------------------------------------------------------------------------|----------------------------------------------------------------------------------------------------|
|                                                                                                    |                                                                                                    |                                                                                                    |
|                                                                                                    |                                                                                                    |                                                                                                    |
| Dear Sir.                                                                                                    |                                                                                                    |                                                                                                    |
| Sub: Cancellation of booking of plot and<br>Ref: Customer ID : 1014942820                                                                                                    | Refund of advance                                                                                                    | e paid-Regarding                                                                                                    |
| I submit that I have place<br>to allot/procure a farm land plot of 2178<br>and paid some installments through your of<br>account has been classified as "default ac<br>installments regularly and offered me a fa<br>booking by paying the balance amount of th<br>plot registered. In this connection, I subm<br>the balance amount and stamp duty etc., to<br>allotted/registered.Hence I reguest you to<br>with compensation if any at the earliest. | d an order throug<br>sq feet in the GF<br>fice. I have been<br>count" due to non<br>cility of regular<br>e plot without pe<br>it that I am not<br>get the plot<br>refund my instal | Th your company<br>REEN SHINE PROJECT<br>n-payment<br>rization of my<br>enalty to get the<br>in a position to pay<br>ment monies paid |
| Thanking You.                                                                                                    | Witness:                                                                                                    |                                                                                                    |
| ours faithfully.<br>J MANGARAJU ]                                                                                                    | 1)<br>2)                                                                                                    |                                                                                                    |
| Date:                                                                                                    | Sta                                                                                                    | Consider                                                                                                    |
|                                                                                                    |                                                                                                    | amount in                                                                                                    |
| VALID UPTO 45 DAYS                                                                                                    | ro                                                                                                    | unded RED                                                                                                    |
| Dreamland Ventures Pri<br>Admn off: AGRI GOLD HOUSE,Plot No:6. I<br>Nimmagadda Soma Sankara Rao Street,La                                                                                                    | vate Limit<br>No:40-6-3<br>bbipet.VIJ                                                                                                    | BOX                                                                                                    |
|                                                                                                    |                                                                                                    |                                                                                                    |
| Received through Dreamland Ventures Privas full and final settlement against the farm land property in Haritha Mohana Agro I give this discharge receipt to the Compof all my claims/rights present and futurespect of the cancellation of order/boo against all my transactions done with the                                                                                                    | te Limited, the s<br>cancellation of o<br>Projects Pvt Ltd<br>bany in full and f<br>e arising directl<br>king of farm land<br>e company so far.                                    | um of Rs. 3718<br>rder/booking<br>at my request.<br>inal settelement<br>y/indirectly in<br>property and                               |
| Mode Of Payment: Cash<br>Rs.3718/- (Rupees Three Thousand Seven H                                                                                                    | undred Eighteen On                                                                                                    | (ly)                                                                                                    |
|                                                                                                    | Witness Sign<br>Name and Add                                                                                                    | nature :<br>iress :                                                                                                    |
|                                                                                                    |                                                                                                    | ſ                                                                                                    |
| RAJESWARI                                                                                                    | / /                                                                                                    |                                                                                                    |